# Steps for Applying Industry/Infrastructure/Mining below:

- ► Go to Website: https://hwra.org.in/
- Click on Online Application for Permission.
- Click on User Registration

#### Step 1: Registration

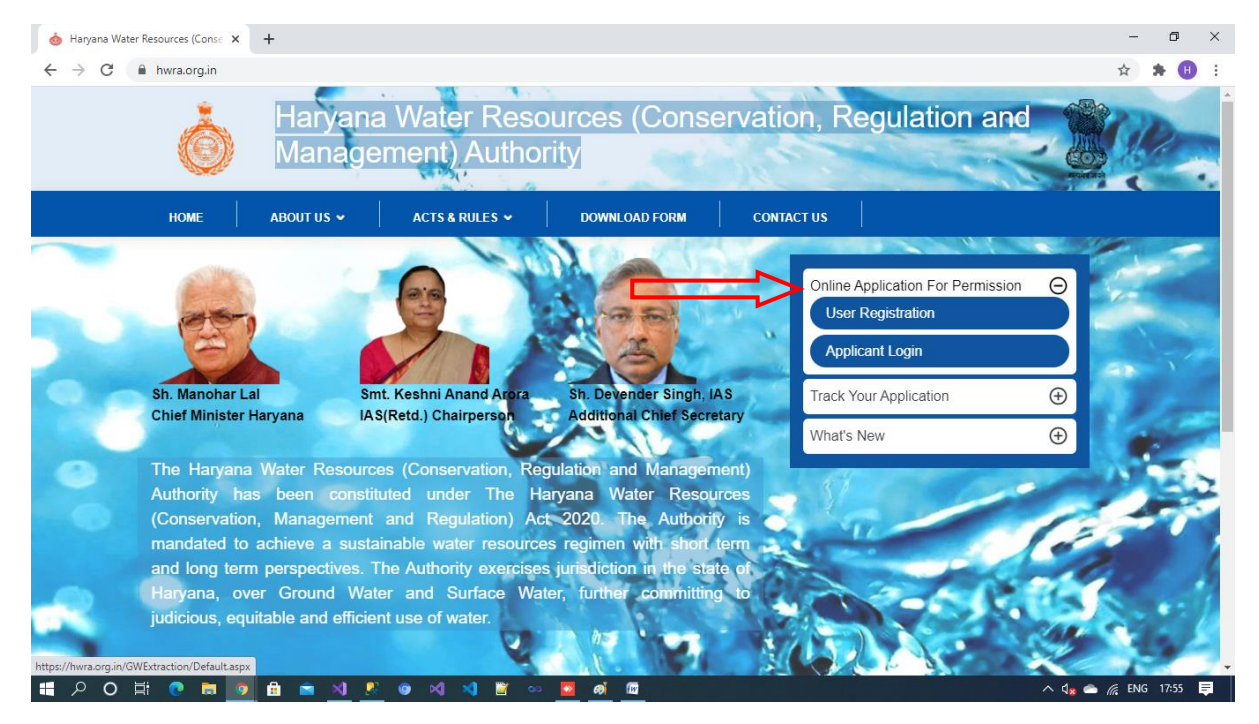

| Ground Water Exctraction                      | × +                                                       |                            | – o ×                             |
|-----------------------------------------------|-----------------------------------------------------------|----------------------------|-----------------------------------|
| ← → C 🔒 hwra.org.in,                          | /GWExtraction/userRegistration.aspx                       |                            | 🕶 🏠 🗯 🕕 🗄                         |
| Irrigation & Water<br>Resources<br>Department | User Registration<br>Ground Water Extraction Module / Use | ĺ                          |                                   |
| • User Login                                  | User Registration                                         |                            |                                   |
|                                               | Name:                                                     | Name                       |                                   |
|                                               | Email ID:                                                 | Username/ Email ID         |                                   |
|                                               | Confirm Email ID:                                         | Confirm Emsil ID           |                                   |
|                                               | Create Password:                                          | Password                   |                                   |
|                                               | Confirm Password:                                         | Confirm Password           |                                   |
|                                               | Mobile no.:                                               | Phone no/Mobile no.        |                                   |
|                                               | Address:                                                  | Address                    |                                   |
|                                               |                                                           | Address                    |                                   |
|                                               |                                                           | Address                    |                                   |
| ा २ o 🖽 💿 🗖                                   | 💿 🖻 🛋 <u>א</u> 💌 🗢 🔊 🛪                                    | <u> </u>                   | ヘ 🗤 👄 🎢 ENG 17:55 📮               |
| Ground Water Exctraction                      | × +                                                       |                            | - • ×                             |
| < > C a nwra.org.in.                          | State :                                                   | Galact State               |                                   |
|                                               | District :                                                |                            |                                   |
|                                               | Sub district:                                             | Saleor Sub-Diervior        |                                   |
|                                               | Pin Code:                                                 | Pin Code                   |                                   |
|                                               | Gender :                                                  | Select One                 |                                   |
|                                               | PPP ID(Parivar Pehchan Patra):                            | 2°PP                       |                                   |
| UID/ Aadhar UID/ Aadha                        |                                                           | UID/ Aadhar                |                                   |
| ID Proof: Select One                          |                                                           |                            |                                   |
|                                               | ID Proof Unique no. :                                     | ID Proof Unique no.        |                                   |
|                                               | Attach ID Proof. :                                        | Choose File No file chosen | (Format: only jpg, .pdf, Max File |
|                                               | Enter Captcha :                                           | PRIBVT Enter Text          | 31261 330000)                     |
|                                               |                                                           | Save                       |                                   |
| = , o = .                                     | 💿 📾 🖦 🕫 💌 🐋                                               | n 📷 👓 🚾 🤷                  | ヘ d <sub>m</sub> 🌰 病 ENG 17:57 📑  |

## Steps for Login

➢ Click on Login

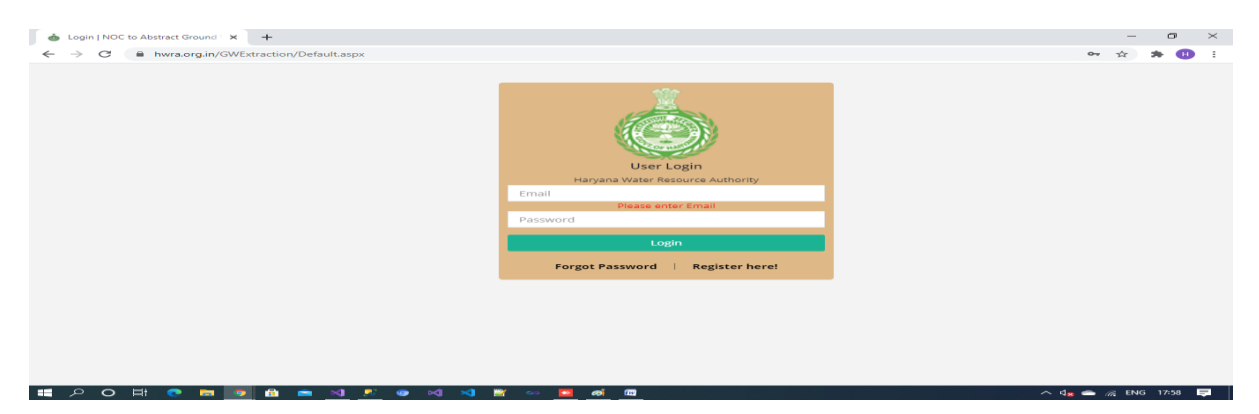

#### $Steps \ \text{for} \ \text{Applying}$

- Click on New Application
- Select (Industry/Infrastructure/Mining)
- Click on Application (Open Existing Application)
- Click on Industry/Infrastructure/Mining
- ➢ Click on Apply

| G       circular file references are not all       X       S       Ground Water Excitaction       X       +         €       →       C       B       hwra.org.in/GWExtraction/user Desktop.asox |              |                                          |                  |       |                   | • - • ×           |
|----------------------------------------------------------------------------------------------------|--------------|------------------------------------------|------------------|-------|-------------------|-------------------|
| Irrigation & Water<br>Resources<br>Department                                                                                                    | Dashbo       | ard                                      |                  | Clic  | k for new         |                   |
| • Dashboard                                                                                                    | Industrial U | ser 🗸                                    | New Application  | 📕 Арр | lication          |                   |
| Logout                                                                                                    | Sr No.       | Application No.                          | Application Type | Name  | Status            | Action            |
|                                                                                                    | 1            | 15-3/20202/1/HR/IND/2021                 | Industry         | test  | Application Saved | Edit              |
|                                                                                                    | 2            | 16-3/20202/1/HR/INF/2021                 | Infrastructure   | test  | Application Saved | Edit              |
|                                                                                                    | 3            | 26-3/20202/2/HR/IND/2021                 | Industry         | test  | Application Saved | Edit              |
|                                                                                                    | 4            | 26-3/20202/3/HR/IND/2021                 | Industry         | test  | Application Saved | Edit              |
|                                                                                                    | 5            | 26-3/20202/4/HR/IND/2021                 | Industry         | test  | Application Saved | Edit              |
|                                                                                                    | 6            | 27-3/20202/2/HR/INF/2021                 | Infrastructure   | test  | Application Saved | Edit              |
|                                                                                                    | 7            | 27-3/20202/5/HR/IND/2021                 | Industry         | test  | Draft Saved       | Edit              |
|                                                                                                    |              |                                          |                  |       |                   |                   |
| # ク O Ħ 0                                                                                                    | <b>9 🗄 1</b> | • <u>N R •</u> N <del>N</del> <u>*</u> • | 90 <u>10</u>     |       | ^ d               | 🗴 📥 🌈 ENG 18:16 📮 |

| G circular file references are not                                       | alic 🗙 🚯 Gro       | und Water Exctraction × +                                     |                                 |              |                   | 0 - 0                  | ×      |
|--------------------------------------------------------------------------|--------------------|---------------------------------------------------------------|---------------------------------|--------------|-------------------|------------------------|--------|
| ← → C 🔒 hwra.org.i                                                       | n/GWExtraction/    | /user_Desktop.aspx                                            |                                 |              |                   | * *                    | ) :    |
| Irrigation & Water<br>Resources<br>Department                            | Dashbo             | bard                                                          |                                 |              |                   |                        | Î      |
| • Desnboard                                                              | Industrial         | User 🗸                                                        | New Application                 |              |                   |                        |        |
| <ul> <li>Application</li> <li>Industrial Use</li> </ul>                  | Sr No.             | Application No.                                               | Application Type                | Name         | Status            | Action                 |        |
| <ul> <li>Infrastructure</li> <li>Use</li> <li>Mining Activity</li> </ul> | )                  | 15-3/20202/1/HR/IND/2021                                      | Industry                        | test         | Application Saved | Edit                   |        |
| <ul> <li>Logout</li> </ul>                                               | 2                  | 16-3/20202/1/HR/INF/2021                                      | Infrastructure                  | test         | Application Saved | Edít                   |        |
|                                                                          | 3                  | 26-3/20202/2/HR/IND/2021                                      | Industry                        | test         | Application Saved | Edit                   |        |
|                                                                          | 4                  | 26-3/20202/3/HR/IND/2021                                      | Industry                        | test         | Application Saved | Edít                   |        |
|                                                                          | 5                  | 26-3/20202/4/HR/IND/2021                                      | Industry                        | test         | Application Saved | Edit                   |        |
|                                                                          | б                  | 27-3/20202/2/HR/INF/2021                                      | Infrastructure                  | test         | Application Saved | Edit                   |        |
|                                                                          | 7                  | 27-3/20202/5/HR/IND/2021                                      | Industry                        | test         | Draft Saved       | Edit                   |        |
|                                                                          | x +                | <u>≜ X 8 @</u> X X <u>≥</u> ∞                                 | <u>lw</u>                       |              | ^ 4               | × ) ← CNG 18:18        | ₽<br>× |
| ← → C 🔒 hwra.org.i                                                       | n/GWExtraction/    | /GWIndustrialUse.aspx                                         |                                 |              |                   | * * •                  |        |
| Irrigation & Water<br>Resources<br>Department                            | APPLIC<br>Ground W | CATION FOR PERMISSION<br>/ater Extraction Module / INDUSTRIAL | TO ABSTRACT GROUND<br>USE : NEW | WATER FOR    | INDUSTRIAL US     | E                      |        |
| <ul> <li>Dashboard</li> <li>Application</li> <li>Logout</li> </ul>       |                    | Apply Application Pa                                          | yment Signature                 | Tarrif Payme | nt Download Pen   | mission Letter         |        |
|                                                                          | Fields mar         | ked * are mandatory Take your mouse over                      | €to get more information.       |              |                   |                        |        |
|                                                                          | 1. Ger             | neral Information                                             |                                 |              |                   |                        |        |
|                                                                          | Name c             | of the Applicant *:                                           |                                 |              |                   |                        |        |
|                                                                          | Designa            | ation of Applicant *:                                         |                                 |              |                   |                        |        |
|                                                                          | Name o             | of the Industry *:                                            |                                 |              |                   |                        |        |
|                                                                          | Registr            | ation number of Industry *:                                   |                                 |              |                   |                        |        |
| = p o # _                                                                | Locati             | on details of the Industrial unit:<br>💼 刘 🧏 🎯 刘 刘 🎬 ∞         | • ai 🔤                          |              | _ ^ 4             | 🗙 🕋 🌈 ENG <u>18:01</u> |        |

# Steps for Application Payment

- Click on Application PaymentSelect mode of payment

| Ground Water Exctraction                                           | × +                                                                                                    | - 0             | $\times$ |
|--------------------------------------------------------------------|----------------------------------------------------------------------------------------------------|-----------------|----------|
| ← → C 🔒 hwra.org                                                   | ,in/GWExtraction/GWIndustrialUse.aspx                                                                                                    | 🚖 🎓 🕕           | 1        |
| Irrigation & Water<br>Resources<br>Department                      | APPLICATION FOR PERMISSION TO ABSTRACT GRO<br>Ground Water Extraction Module / INDUSTRIAL USE : NEW                                                                                                    |                 | Î        |
| <ul> <li>Dashboard</li> <li>Application</li> <li>Logout</li> </ul> | Apple atton is saved. It is a very application in a saved. It is a very application in the saved of the saved of the saved | n Letter        |          |
|                                                                    |                                                                                                    |                 |          |
| <b>二</b> 2 0 日 0 日                                                 | ■ ● <b>① ● ○ ◇ ■ ● ○ ◇ ■ ● ○ </b> ■                                                                                                    | 9 🦟 ENG 17:59 📑 | a j      |

| Ground Water Exctraction                                           | × New Tab × +                                                               |                                          | • - • ×                                    |
|--------------------------------------------------------------------|-----------------------------------------------------------------------------|------------------------------------------|--------------------------------------------|
| $\leftrightarrow$ $\rightarrow$ C (i) localhost:                   | 7179/GWExtraction/GWIndustrialUse.aspx                                      |                                          | ☆ 😕 🙂 E                                    |
| Irrigation & Water<br>Resources<br>Department                      | APPLICATION FOR PERMISSION<br>Ground Water Extraction Module / INDUSTRIAL U | TO ABSTRACT GROUNDWATER F<br>USE : NEW   | OR INDUSTRIAL USE                          |
| <ul> <li>Dashboard</li> <li>Application</li> <li>Logout</li> </ul> | Apply Application Pay                                                       | ment Signature Tarrif                    | Payment Download Permission Letter         |
|                                                                    | Your application is saved. Please pay appli                                 | cation fee.                              |                                            |
|                                                                    | Amount:<br>Mode Of Payment:                                                 | 25000.00<br>Select One<br>Select One     | Select                                     |
|                                                                    |                                                                             | Through Demand Draft                     | of                                         |
| <b>二 ア O 日 0 日</b>                                                 | ■ <u>■ N 8 </u>                                                             | <u>a</u> .                               | ^ ⊈ <sub>#</sub> 🛥 // ENG 11:51 📮          |
| ← → C ① localhost:5                                                | × New Tab × +<br>7179/GWExtraction/GWIndustrialUse.aspx                     |                                          | <ul> <li>□ □ ×</li> <li>☆ ★ ① ÷</li> </ul> |
| <ul> <li>Dashboard</li> <li>Application</li> <li>Logout</li> </ul> | Apply Application Payr<br>Your application is saved. Please pay appli       | ment Signature Terrif                    | Asyment Download Permission Letter         |
|                                                                    | Amount                                                                      |                                          |                                            |
|                                                                    | Mode Of Payment:                                                            | 25000.00<br>Through Demand Draft         |                                            |
|                                                                    | Demand Draft will be in favour of Haryana Water I                           | Resources Authority payable at Panchkula |                                            |
|                                                                    | Bank Name:                                                                  |                                          |                                            |
|                                                                    | Demand Draft No.:                                                           |                                          |                                            |
|                                                                    | Demand Draft Date:                                                          | DD/MM/YYYY                               |                                            |
|                                                                    | Upload Demand Draft*:                                                       | Choose File No file chosen               | Upload Existing file                       |
|                                                                    | Remarks:                                                                    |                                          |                                            |
| = > o = e                                                          | • 🙍 🖻 🛋 <u>N</u> 🧟 💁 N 🗙 🛎 👳                                                | <u></u>                                  | ^ d <mark>⊯ ⇔</mark> /// ENG 11:52 📮       |

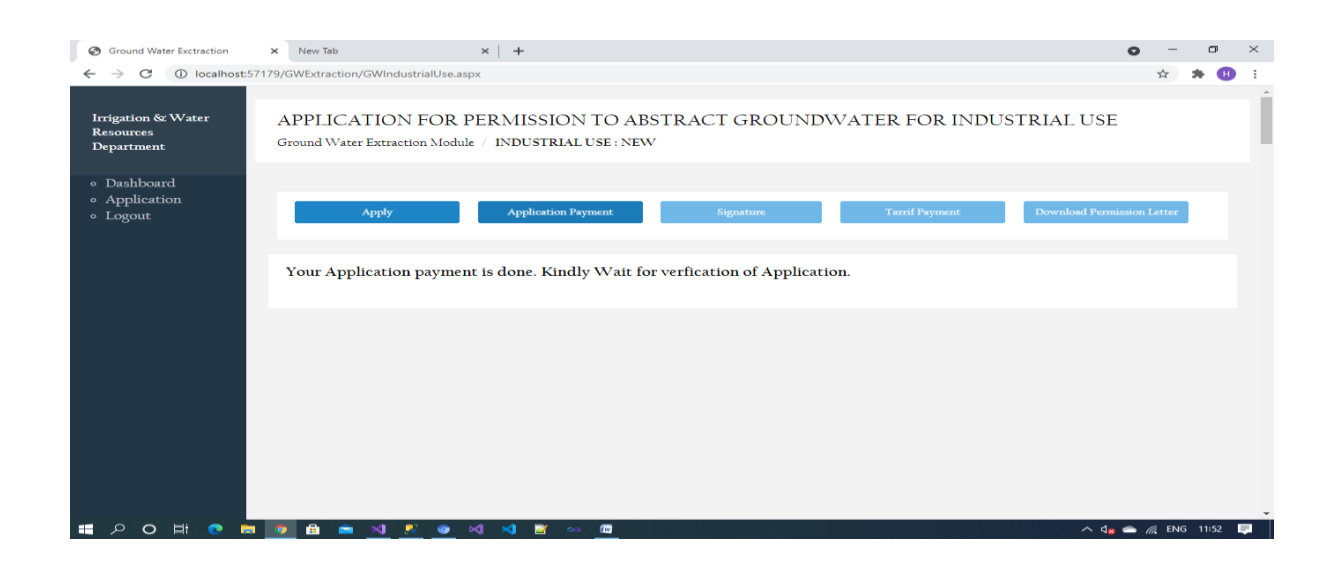

| S Ground Water Exctraction                        | X S No connection could be made be X S    | Ground Water Exctraction 🗙 🕇 🕂       |                      | 0                        | - 0      | ×        |
|---------------------------------------------------|-------------------------------------------|--------------------------------------|----------------------|--------------------------|----------|----------|
| $\leftrightarrow$ $\rightarrow$ C (i) localhost:5 | 7179/GWExtraction/GWIndustrialUse.aspx    |                                      |                      | \$                       | * 6      | ) :      |
|                                                   |                                           |                                      |                      |                          |          | -        |
| • Dashboard                                       |                                           |                                      |                      |                          |          |          |
| <ul><li>Application</li><li>Logout</li></ul>      | Apply App                                 | lication Payment Signature           | Tarrif Payment Downl | oad Permission Lette     | zr       |          |
|                                                   |                                           |                                      |                      | $\overline{}$            |          |          |
|                                                   | Your Application is Under Object          | ion. Please correct the Application  | Incase               |                          |          |          |
|                                                   |                                           |                                      | Under                |                          |          |          |
|                                                   |                                           |                                      | objection            |                          |          |          |
|                                                   | Fields marked * are mandatory Take your m | ouse over 😝 to get more information. |                      |                          |          |          |
|                                                   | l. General Information                    |                                      |                      |                          |          |          |
|                                                   | Name of the Applicant *:                  | test21                               |                      |                          |          |          |
|                                                   | Designation of Applicant *:               | test21                               |                      |                          |          |          |
|                                                   | Name of the Industry *:                   | test21                               |                      |                          |          |          |
|                                                   | Registration number of Industry *:        | test21                               |                      |                          |          |          |
|                                                   | Location details of the Industrial u      | nit:                                 |                      |                          |          |          |
|                                                   | State *                                   | Haryana 🗸 District *                 | Yamunana             | gar                      | ~        | -        |
| 🗏 🖓 O 🛱 💽 🛢                                       | I 💿 📅 💼 🛛 🧏 💿 🗐 🗐                         | 🖉 🚥 🚾                                |                      | ^ 4 <mark>8</mark> 🚔 🧟 E | NG 12:44 | <b>₽</b> |

# Steps for Upload Signed Application(Signature)

- Click on Signature
- Click on Download Application
- Click on Upload (Upload Signed Application)
- > Wait for Approval

| Ground Water Exctraction                                           | × ⊘ 202.164.50.116 × ⊘ Runtime Error × ⊘ P                                                                                                    | Runtime Error X   📀 202.164.50.116 X   + - 🗗 X                                                                            |
|--------------------------------------------------------------------|----------------------------------------------------------------------------------------------------|----------------------------------------------------------------------------------------------------|
| $\leftrightarrow$ $\rightarrow$ C $$ localhos                      | st:57179/GWExtraction/GWIndustrialUse.aspx                                                                                                    | x) 🗰 📵 🗄                                                                                                    |
| Irrigation & Water<br>Resources<br>Department                      | APPLICATION FOR PERMISSION TO ABSTRAC<br>Ground Water Extraction Module / INDUSTRIAL USE : NEW                                                                  | T GROUNDWATER FOR                                                                                                    |
| • Dashboard<br>• Application<br>• Logout                           | Apply Application Fayment                                                                                                    | Signature Click Oli                                                                                                    |
|                                                                    | Your Application is Ok. Please Upload the signature for suc                                                                                                    | cesfull submission of Application.                                                                                        |
|                                                                    |                                                                                                    |                                                                                                    |
|                                                                    |                                                                                                    |                                                                                                    |
|                                                                    |                                                                                                    |                                                                                                    |
|                                                                    |                                                                                                    |                                                                                                    |
|                                                                    |                                                                                                    |                                                                                                    |
|                                                                    |                                                                                                    | ∧ Q <sub>26</sub> ⊂ <i>7</i> , ENG 15:07 🛤                                                                                |
| Ground Water Exctraction                                           | x @ 202.164.50.116 x @ Runtime Error x @ 1                                                                                                    | Runtime Error X   @ 202.164.50.116 X   + - O X                                                                            |
| ← → C ③ localhos                                                   | st:57179/GWExtraction/GWIndustrialUse.aspx                                                                                                    | x * 0 i                                                                                                    |
|                                                                    |                                                                                                    |                                                                                                    |
| <ul> <li>Dashboard</li> <li>Application</li> <li>Logout</li> </ul> | Apply Application Payment                                                                                                    | Signature Tarrif Payment Download Permission Letter                                                                       |
|                                                                    |                                                                                                    |                                                                                                    |
|                                                                    | Your Application is Ok. Please Upload the signature for suc                                                                                                    | cesfull submission of Application.                                                                                        |
|                                                                    |                                                                                                    | Undertaking                                                                                                    |
|                                                                    | It is to certify that the details and information furnished above are true to t<br>data/information submitted is found to be false or misleading at any stage t | he best of my knowledge and belief and I am aware that if any part of the<br>he application will be rejected out rightly. |
|                                                                    | Date:18-03-2021                                                                                                    |                                                                                                    |
|                                                                    | Place:                                                                                                    | Download Application<br>Download application, sign it with official seal and upload below.                                |
|                                                                    | Upload Signed application:                                                                                                    | Choose File No file chosen Upload                                                                                         |
|                                                                    | Name Of Authorized Person:                                                                                                    |                                                                                                    |
|                                                                    | Designation Of Authorized Person:                                                                                                    |                                                                                                    |
|                                                                    | Upload Authorization Letter:                                                                                                    | Choose File No file chosen Unload                                                                                         |

| Ground Water Exctraction                                           | x 📀 No connection could be made b: x   🔄 Ground Water Exctraction 🛛 x   +                                                       | • - • ×         |
|--------------------------------------------------------------------|----------------------------------------------------------------------------------------------------|-----------------|
| $\leftrightarrow$ $\rightarrow$ C (i) localhost                    | 57179/GWExtraction/GWIndustrialUse.aspx                                                                                         | 🖈 😕 i           |
| Irrigation & Water<br>Resources<br>Department                      | APPLICATION FOR PERMISSION TO ABSTRACT GROUNDWATER FOR INDUSTRIAL USE<br>Ground Water Extraction Module / INDUSTRIAL USE : NEW  | :               |
| <ul> <li>Dashboard</li> <li>Application</li> <li>Logout</li> </ul> | Apply Application Payment Signature Tarrif Payment Download Perr                                                                | iission Letter  |
|                                                                    | Your Application is successfully submitted.                                                                                     |                 |
|                                                                    |                                                                                                    |                 |
|                                                                    |                                                                                                    |                 |
|                                                                    |                                                                                                    |                 |
| 🔳 ク O 🖽 💿 I                                                        | ■ 🖻 💼 刘 🔊 🐵 刘 刘 🖹 ∞ 🖆 🔷 ∧ 4,                                                                                                    | 🕶 🌈 ENG 12:02 📮 |
| -                                                                  |                                                                                                    |                 |
| Ground Water Exctraction                                           | x +                                                                                                    | • - • ×         |
| ← → C ① localhost                                                  | 57179/GWExtraction/GWIndustrialUse.aspx                                                                                         | ☆ 🗚 🖽 E         |
| Irrigation & Water<br>Resources<br>Department                      | APPLICATION FOR PERMISSION TO ABSTRACT GROUNDWATER FOR INDUSTRIAL USE<br>Ground Water Extraction Module // INDUSTRIAL USE : NEW | :               |
| <ul> <li>Dashboard</li> <li>Application</li> <li>Logout</li> </ul> | Apply Application Payment Signature Tarrif Payment Download Perm                                                                | ission Letter   |
|                                                                    | Your application is sent to higher authority for approval. Kindly Wait!                                                         |                 |
|                                                                    |                                                                                                    |                 |
|                                                                    |                                                                                                    |                 |
|                                                                    |                                                                                                    |                 |
|                                                                    |                                                                                                    |                 |

# Steps for Tariff Payment

- Click on Tariff Payment
- Click on Mode of payment
- > Wait for Permission Later

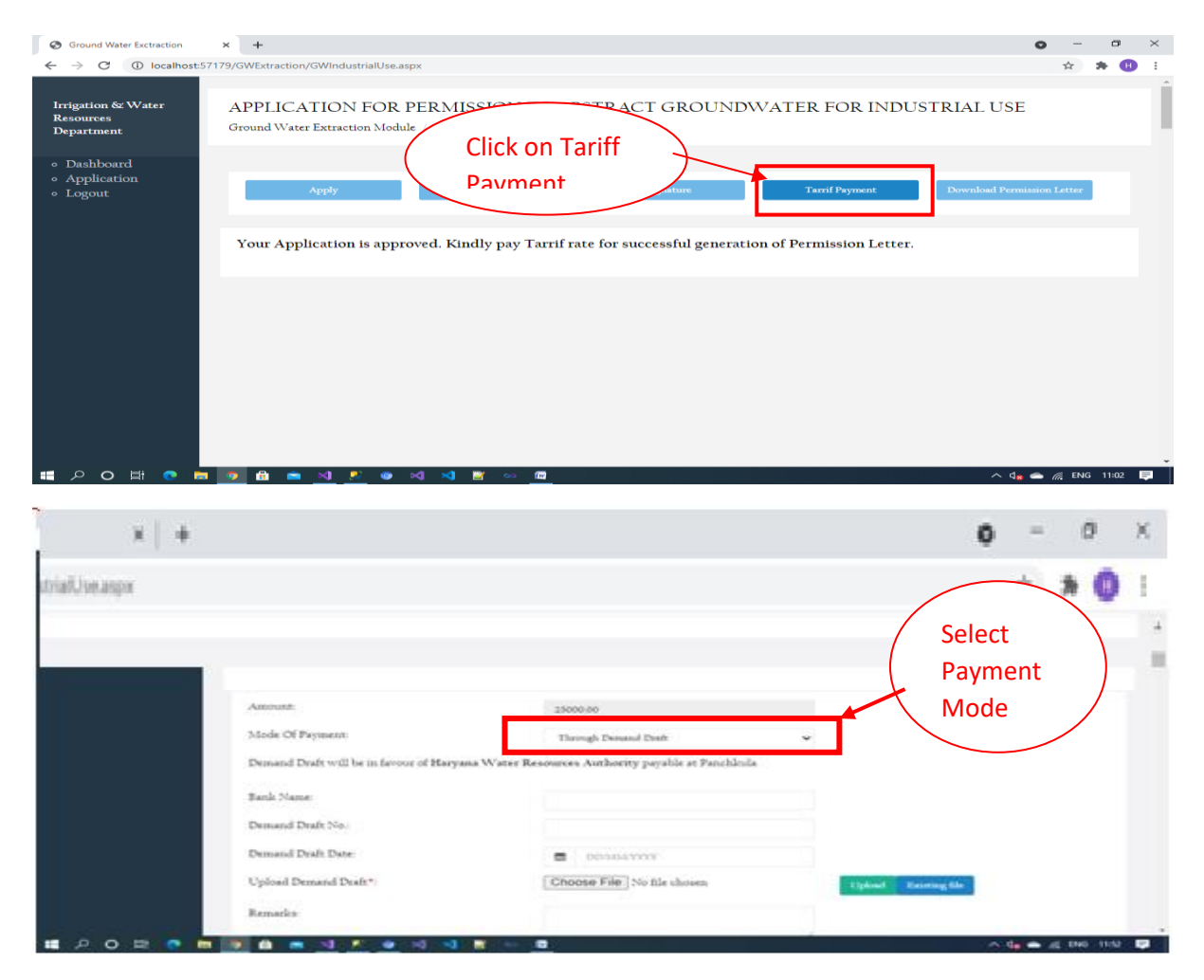

## Steps For Upload Signed Application(Signature)

Click on Download Permission Latter

| Ground Water Exctraction                                           | × +                                                                                                    | 0 -             | ٥   | × |
|--------------------------------------------------------------------|----------------------------------------------------------------------------------------------------|-----------------|-----|---|
| $\leftrightarrow$ $\rightarrow$ C (i) localhost                    | :57179/GWExtraction/GWIndustrialUse.aspx                                                                                               | ☆               | * 🖲 | : |
| Irrigation & Water<br>Resources<br>Department                      | APPLICATION FOR PERMISSION TO ABSTRACT GROUNDWATER FOR INDUSTRIAL US<br>Ground Water Extraction Module / INDUSTRIAL USE : NEW Click on | Έ               |     |   |
| <ul> <li>Dashboard</li> <li>Application</li> <li>Logout</li> </ul> | Apply Application Paymer Permission Tarrif Payment Download Per                                                                        | rmission Letter | ]   |   |
|                                                                    | Permission letter generated. Please download the Permission Letter.                                                                    |                 |     |   |
|                                                                    |                                                                                                    |                 |     |   |
|                                                                    |                                                                                                    |                 |     |   |
|                                                                    |                                                                                                    |                 |     | Ţ |